# B3116P23 Release Notes

Zhejiang Uniview Technologies Co., Ltd.

# B3116P23 Release Notes

Keywords: Version information, usage notes, precautions.

# Abstract: This document provides information about the **B3116P23** board software, including version information, usage notes, precautions, and features.

#### Acronym

| Acronym | Full Name              |  |
|---------|------------------------|--|
| NVR     | Network Video Recorder |  |

## Contents

| 1 Version Information3                    |
|-------------------------------------------|
| 1.1 Version Number3                       |
| 1.2 Applied Product Models ······3        |
| 1.3 Release History3                      |
| 2 Usage Notes ·······3                    |
| 3 Software Features                       |
| 4 Version Change Description              |
| 4.1 Feature Change Description4           |
| 4.2 Operation Change Description5         |
| 5 Related Documents and Delivery Method   |
| 6 Version Upgrade Guidance 6              |
| 6.1 Precautions ·······6                  |
| 6.2 Upgrade Procedure ······6             |
| 6.3 Upgrade Through the System Interface6 |
| 6.4 Upgrade Through the Web Interface7    |

# 1 Version Information

### 1.1 Version Number

B3116P23

### 1.2 Applied Product Models

#### Table 1 Applied Product Models

| Product Models | Description                                                                       |
|----------------|-----------------------------------------------------------------------------------|
| NVR308-32E     | 8 slots, 32-ch, H.264 decompression, 4K ultra HD, RAID                            |
| NVR308-64E     | 8 slots, 32-ch, H.264 decompression, 4K ultra HD, RAID                            |
| NVR304-16E     | 4 slots, 16-ch, H.264 decompression, 4K ultra HD                                  |
| NVR304-32E     | 4 slots, 32-ch, H.264 decompression, 4K ultra HD                                  |
| NVR308-32R     | 8 slots, 32-ch, H.264 decompression, 4K ultra HD, RAID, hot-pluggable disk drives |
| NVR308-64R     | 8 slots, 32-ch, H.264 decompression, 4K ultra HD, RAID, hot-pluggable disk drives |

### 1.3 Release History

#### Table 2 Released Versions

| Version No. | Basic Version No. | Released On |
|-------------|-------------------|-------------|
| B3116P23    | B3116P20          | 2016-02-02  |
| B3116P20    | B3115P35          | 2016-01-18  |
| B3115P35    | B3115P30          | 2015-11-05  |
| B3115P30    | Initial release   | 2015-10-14  |

# 2 Usage Notes

None.

# 3 Software Features

Table 3 Software Features

| Service                  | Feature                                                           |
|--------------------------|-------------------------------------------------------------------|
| Audio and video decoding | H.264 video compression, 4K ultra HD, up to 16Mbps bit rate.      |
| Data storage             | Local storage of recordings in hard disk(s).                      |
| Web-based management     | Web-based user interface for device configuration and management. |

# 4 Version Change Description

### 4.1 Feature Change Description

#### Table 4 B3116P20 Feature Changes

| Item                 | Feature                                                                          | Description                                                                                                    |  |
|----------------------|----------------------------------------------------------------------------------|----------------------------------------------------------------------------------------------------|--|
|                      | Manual alarm output control                                                      | Enables the user to trigger or clear output alarms manually.                                                                                                    |  |
|                      | Preview control                                                                  | Displays a logo in preview windows for the user with no live view permission in these windows.                                                                                                    |  |
|                      | Packet capture on Web                                                            | Enables the user to capture packets on the NVR's NIC from the Web.                                                                                                    |  |
|                      | Drag in preview window                                                           | Enables the user to switch a camera by dragging the preview window.                                                                                                    |  |
|                      | Watermark on recording to prevent tampering                                      | Enables the user to use a tool and determine whether the exported video recorded from a watermark-enabled camera has been tampered with.                                                                                                   |  |
| Newly<br>added       | Playback by log                                                                  | Enables the user to play recordings based on log search results in the log query window.                                                                                                    |  |
| teatures             | Preview in camera window on NVR                                                  | Enables preview in the camera window.                                                                                                    |  |
|                      | Bad sector detection                                                             | Enables disk status self-test and back sector detection.                                                                                                    |  |
|                      | UNP connection by dial-up                                                        | Enables connection to a UNP server by dial-up.                                                                                                    |  |
|                      | Audio detection alarm                                                            | Can identify and raise audio detection alarms when connected to IP cameras that support audio detection.                                                                                                    |  |
|                      |                                                                                  | 1. Allows users to stop buzzer manually.                                                                                                    |  |
|                      | Buzzer configuration                                                             | 2. Enables the buzzer to stop sounding when the alarm is cleared.                                                                                                    |  |
| Improved<br>features | Optimized startup<br>wizard                                                      | Displays different procedures intelligently, simplifies steps and improves usability.                                                                                                    |  |
|                      | Optimized stream<br>selection in multi-<br>window preview in<br>system interface | Optimizes rules for choosing streams in multi-window preview: uses<br>sub stream by default and uses main stream if sub stream is<br>unavailable; enables stream preference configuration (main or sub<br>stream) in multi-window preview. |  |
|                      | Enhanced capability of<br>connecting IP cameras<br>via ONVIF                     | Enables compatibility with XiongMai IP cameras, enables automatic adding of IP cameras and changing of IP addresses.                                                                                                    |  |
|                      | Enhanced private protocol                                                        | Enables the user to upgrade IP cameras by cloud and restore factory default settings for IP cameras on the NVR.                                                                                                    |  |
|                      | Audio output control                                                             | 1. The audio on/off button, switch camera button, and the volume slider are moved to the preview window toolbar, allowing the user to mute or play sound for each channel separately.                                                      |  |
|                      |                                                                                  | 2. Enables the configuration of audio data transfer to control whether the IP camera sends audio data or not.                                                                                                    |  |
|                      | Image snapshot and upload via FTP                                                | Supports scheduled snapshot, alarm-triggered snapshot, and snapshot sending via e-mail and upload via FTP. Models that support this function: NVR308-32R, NVR308-64R.                                                                      |  |
|                      | Snapshot as email attachment                                                     | Enables snapshot sending by email. Models that support this function: NVR308-32R, NVR308-64R.                                                                                                    |  |

| Item                | Feature                                                    | Description                                                                                                    |
|---------------------|------------------------------------------------------------|----------------------------------------------------------------------------------------------------|
|                     | Optimized playback                                         | 1. Starts playback automatically for the corresponding camera when the user selects a preview window and then selects <b>Playback</b> from the shortcut menu.                                                               |
|                     | operation                                                  | 2. Enables the user to deselect all the selected cameras by clicking the <b>Close All</b> button added in the playback window.                                                                                              |
|                     | Optimized zoom area                                        | Specifies aspect ratio for zoom areas drawn by the user.                                                                                                    |
|                     | Adaptive to changed<br>camera IP address                   | The NVR can automatically identify and reconnect DHCP-enabled IP cameras after their IP addresses are changed.                                                                                                    |
|                     | Enhanced uplink<br>ONVIF capability                        | When connected to a higher-level management platform via ONVIF,<br>the NVR supports recording type search, disk status search, smart<br>playback, and enables snapshot from the platform without establishing<br>live view. |
|                     | Maintenance info collection                                | <ol> <li>Exported diagnosis information is improved.</li> <li>Enables the user to switch on the debug function with Ctools to<br/>gather more information.</li> </ol>                                                       |
|                     | Enhanced client functions                                  | Enables the user to test network bandwidth and diagnose network delay on EZStation and mobile client.                                                                                                    |
|                     | Automatic patrol<br>resumption for PTZ<br>camera           | Enables the PTZ camera to resume interrupted patrol after a restart due to power failure.                                                                                                    |
|                     | Domain name<br>identification for NTP<br>and other servers | Identifies domain names input for the NTP server and the server in network delay and packet loss test.                                                                                                    |
|                     | Enhanced keyboard functions                                | Enables Uniview surveillance keyboards to control presets of PTZ cameras.                                                                                                    |
|                     | Optimized cloud status                                     | Displays causes for devices failed to connect to EZCloud.                                                                                                    |
| Deleted<br>features | None                                                       | None                                                                                                    |

### 4.2 Operation Change Description

None

# 5 Related Documents and Delivery Method

#### Table 5 Related Document List

| Manual Name                         | Manual Version | Delivery             |
|-------------------------------------|----------------|----------------------|
| Network Video Recorders Quick Guide | V1.00          | Deliver with device. |

### 6 Version Upgrade Guidance

#### 6.1 Precautions

- This software system includes a software program mirror (Program.bin). Before you start upgrade, please back up configuration data through the system or Web interface in case the upgrade fails.
- Maintain proper network connection and power supply during the upgrade.

#### 6.2 Upgrade Procedure

The version can be upgraded through the system interface and the Web interface, both support cloud upgrade.

### 6.3 Upgrade Through the System Interface

The system interface provides two options for upgrading the system software: local upgrade using a USB drive and cloud upgrade.

#### 1. Local upgrade

Before you start, copy the correct upgrade file to the root directory of the USB drive.

- (1) Plug the USB drive into the USB interface on the NVR.
- (2) Log in to the system interface as "admin".
- (3) Click Maintain > Upgrade.
- (4) Click **Upgrade**, select the upgrade file from the drop-down list, and then click **Upgrade**. A prompt message appears.
- (5) Click **OK**.

Figure 1 Prompt Message

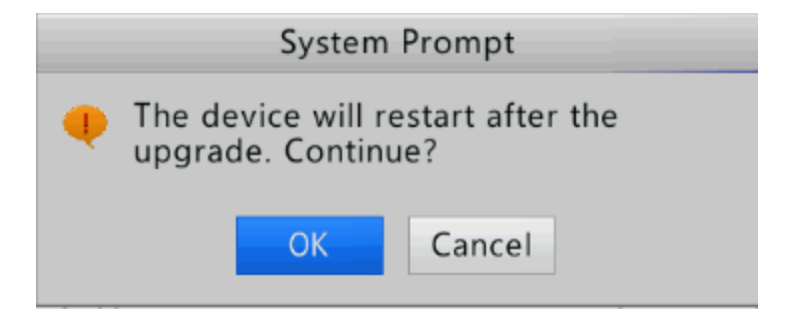

(6) The NVR will restart automatically when the upgrade is completed.

#### 2. Cloud upgrade

Before you start, check that the NVR is correctly connected to the public network.

- (1) Click **Maintain > Upgrade**, and then click **Check** to check for the latest version.
- (2) Click **Upgrade** after a newer version is detected.

#### 6.4 Upgrade Through the Web Interface

Perform the following steps to upgrade through the Web interface:

- (1) Log in to the Web interface as "admin".
- (2) Click Settings > Maintenance > Maintenance.

Figure 2 System Maintenance

| บทิง            | Q | 📱 Live View 📰 Playback 🌞 Settings                                            |
|-----------------|---|------------------------------------------------------------------------------|
| Client          | ~ | Maintenance                                                                  |
| Device          | ~ | Restart Bestart device                                                       |
| Camera          | ~ | Default Keen network user time and DST settings                              |
| Hard Disk       | ~ | Easters Default Default all actions                                          |
| Alarm           | ~ |                                                                              |
| Alert           | ~ | Export Export configuration file                                             |
| Network         | ~ | Import Configuration Browse Import                                           |
| User            | ~ | Upgrade Upgrade Upgrade                                                      |
| Maintenance     | * | Cloud Upgrade Check                                                          |
| Log Query       |   | Diagnostic Info Export                                                       |
| S.M.A.R.T. Info |   | Client Log Open Folder                                                       |
| Online User     |   | Note: Do not disconnect power or perform any other operation during upgrade. |
| Network         |   |                                                                              |
| Camera          |   |                                                                              |
| Camera Info     |   |                                                                              |
| Recording       |   |                                                                              |
| Maintenance     |   |                                                                              |

- (3) Click **Browse** right to the **Upgrade** field, select the **Program.bin** file to upgrade, and then click **Upgrade**.
- (4) If the NVR is connected to the public network, you may also click **Check** to perform a cloud upgrade. If a newer version is detected, a prompt message will appear. Click **OK** to start upgrade.

Figure 3 Prompt Message

| Message fr | rom webpage                                                                                   |
|------------|-----------------------------------------------------------------------------------------------|
| ?          | Device upgrade takes about 2 minutes and will restart when the<br>upgrade succeeds. Continue? |
|            | OK Cancel                                                                                     |

(5) The NVR will restart automatically when the upgrade is completed.

 $\ensuremath{\mathbb{C}}$  2016, Zhejiang Uniview Technologies Co., Ltd. All Rights Reserved.

No part of this manual may be reproduced or transmitted in any form or by any means without prior written consent of Zhejiang Uniview Technologies Co., Ltd.

The information in this manual is subject to change without notice.